## HOSTEL ROOM BOOKING steps

## Link :- Hostel > Hostel Fees > Hostel Room Booking

\* This is only the provisional allotment. Final allotment letter will be provided only after hostel fee payment.

| Available Room Details         O         Hostel       Block       Floor       Room No.       Maintenance Charge (?)       Seat Rent (?)       Water & Electric Charge (?)       Total Charge (?)       Action         No matching records found |        |       |       |          | Occupancy Type :       | Select        | -                           |                  |        |
|----------------------------------------------------------------------------------------------------|--------|-------|-------|----------|------------------------|---------------|-----------------------------|------------------|--------|
| Hostel     Block     Floor     Room No.     Maintenance Charge (र)     Seat Rent (र)     Water & Electric Charge (र)     Total Charge (र)     Action       No matching records found                                                            |        |       |       |          | Available R            | oom Details   |                             |                  |        |
| Hostel Block Floor Room No. Maintenance Charge (र) Seat Rent (र) Water & Electric Charge (र) Total Charge (र) Action<br>No matching records found                                                                                               |        |       |       |          |                        |               |                             |                  | C      |
| No matching records found                                                                                                    | Hostel | Block | Floor | Room No. | Maintenance Charge (₹) | Seat Rent (₹) | Water & Electric Charge (₹) | Total Charge (₹) | Action |
|                                                                                                    |        |       |       |          | No matching            | records found |                             |                  |        |

FIG. 1

Click on Select Occupancy type as shown in the Fig. 1

Then you are able to see the occupancy type you are eligible for as shown in Fig. 2.

- \* Only one booking allowed per student.
- \* This is only the provisional allotment. Final allotment letter will be provided only after hostel fee payment.

|        |       |       |          | Occupancy Typ           | <b>See :</b> Select | •                           |                  |        |
|--------|-------|-------|----------|-------------------------|---------------------|-----------------------------|------------------|--------|
|        |       |       |          | Available               | Roc Select          | ~                           |                  |        |
| Hostel | Block | Floor | Room No. | Maintenance Charge (रे) | Seat Rent (र)       | Water & Electric Charge (र) | Total Charge (₹) | Action |
|        |       |       |          | No match                | ing records found   |                             |                  |        |

Fig. 2

Select the Occupancy type you are eligible, the list of room will be shown as in Fig. 3

| is is only the provision | nal allo | tment. Fin | al allotme | nt letter will be | e provided only        | after | r hostel fee paymen         | t.               |        |
|--------------------------|----------|------------|------------|-------------------|------------------------|-------|-----------------------------|------------------|--------|
|                          |          |            |            | Occupancy Type :  | DOUBLE                 | •     |                             |                  |        |
|                          |          |            |            | Available Roo     | om Details             |       |                             |                  |        |
|                          |          |            |            |                   |                        |       |                             |                  |        |
| Hostel                   | Block    | Floor      | Room No.   | Maintenance Char  | ge (रे) Seat Rent (रें | )     | Water & Electric Charge (₹) | Total Charge (₹) | Action |

Fig. 3

Click on Book Room, and confirm the room.

After booking go to <u>Hostel > Hostel Fees > Booked Room Details</u> for payment (follow the below instructions). If successful payment not done within "**Two Hours**" of the booking, your booking will be cancelled automatically. You have to book available room afresh.

## Hostel FEE payment procedure on ERP

1. After login to your ERP click on the Hostel.

Powered By ICICI Bank

| cademic<br>nages academic related activities Accounts Management Hostel allocations                                                                                                    |   |
|----------------------------------------------------------------------------------------------------|---|
| 2. Click on Booked Room Details                                                                                                    |   |
| Pa Hostel                                                                                                    |   |
| Hostel Fees                                                                                                    |   |
| Booked Room Details                                                                                                    |   |
| 3. Click on the button Pay to proceed                                                                                                    |   |
| Booked Room Details                                                                                                    |   |
| ▲ FOR ANY REASON, IF TRANSACTION FAILURE HAPPENS, THE AMOUNT WILL BE CREDITED BACK TO YOUR ACCOUNT IN 3/4<br>WORKING DAYS.                                                                                                    |   |
| Hostel         Block         Maintenance Charge ( <b>t</b> )         Seat Rent ( <b>t</b> )         Water & Electric Charge ( <b>t</b> )         Total Charge ( <b>t</b> )         Payment           Ramappa Hall of Residence (1.8K)         B Block         5500         3000         5500         14000         Pay |   |
| 4. One pop up will appear. Click on <b>Proceed</b>                                                                                                    |   |
| Payment Methods                                                                                                    | × |

✓ Proceed

5. It will redirect you to a new page where you will find the button as shown below. Click on it.

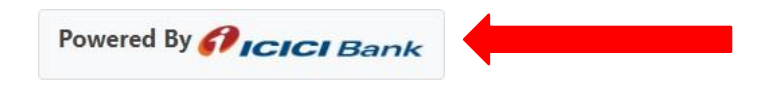

6. The payment options will appear as shown below. You may select any one of the options and complete your payment.

| Hostel Fee<br>₹ 14,000 <u>+Fee</u> | ×        |
|------------------------------------|----------|
| English ~                          |          |
| UPI, CARDS & MORE                  | <b>^</b> |
| 🕅 UPI/QR 📀 💿 🖛 👂                   |          |
| Card<br>VISA 🐽 👞 📧                 |          |
| Netbanking<br>All Indian banks     |          |
| Wallet<br>PhonePe & more           |          |
| EMI<br>Cards and OneCard           | -        |
| PAY                                |          |

7. After successful payment you will be redirected to your home page and the payment optionwill be shown as "**Paid**" as shown below.

|                                              |           | Booked Ro              | oom Details   |                             |                  |         |
|----------------------------------------------|-----------|------------------------|---------------|-----------------------------|------------------|---------|
| A FOR ANY REASON, IF TRANS,<br>WORKING DAYS. | ACTION FA | ILURE HAPPENS, THE AI  | MOUNT WILL B  | E CREDITED BACK TO YOUR     | ACCOUNT IN 3,    | 14<br>2 |
| Hostel                                       | Block     | Maintenance Charge (₹) | Seat Rent (₹) | Water & Electric Charge (₹) | Total Charge (₹) | Payment |
| Ramappa Hall of Residence (1.8K)             | B Block   | 5500                   | 3000          | 5500                        | 14000            | Paid    |

## STUDENTS THOSE WHO ARE PAYING THE HOSTEL FEES THROUGH BANK LOAN.

• Select the "Bank Transfer" option for payment and click "PAY".

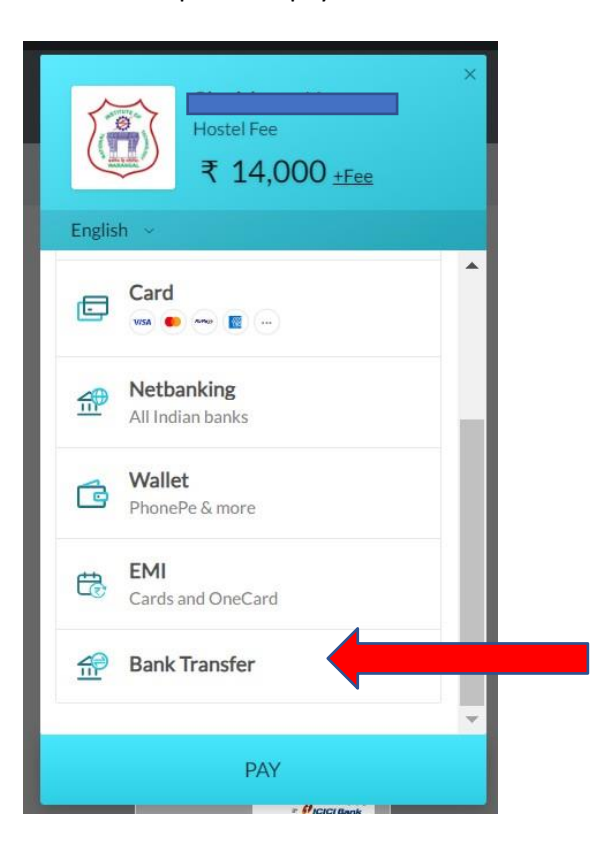

• After selecting the "Bank Transfer" option and clicking on "PAY" the below details will appear as shown. Click on "PRINT DETAILS"

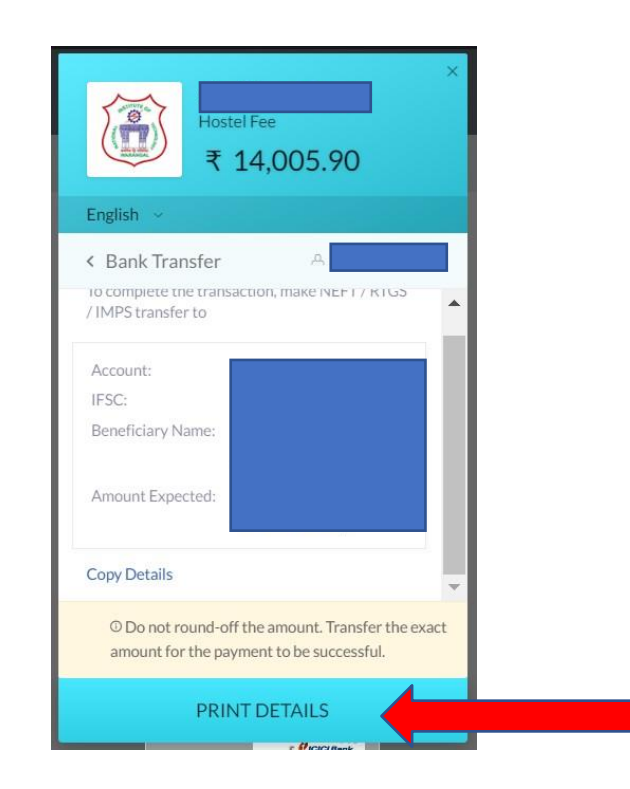

• A Challan will be generated. Download the Challan and submit to the Respective Bank Branch(WHERE STUDENT(s) OBTAINED LOAN)

|                                                                                                    | Date: 1/12/2024 5:00:50 DM                                                 |
|----------------------------------------------------------------------------------------------------|----------------------------------------------------------------------------|
|                                                                                                    | Date: 1/13/2024 5:09:59 PM                                                 |
| Beneficiary Name                                                                                                    | +                                                                          |
| Account No.                                                                                                    | +                                                                          |
| FSC Code                                                                                                    | +                                                                          |
| Bank                                                                                                    | _                                                                          |
| Amount                                                                                                    |                                                                            |
| Customer Name                                                                                                    |                                                                            |
| Customer Email ID                                                                                                    |                                                                            |
| Customer Mobile No                                                                                                    |                                                                            |
| Razorpay Order ID                                                                                                    |                                                                            |
| <ol> <li>It is remitter's responsibility to re-<br/>incase of any mismatch in account<br/>remitter account by next working di<br/>3.) This challan is valid for only one</li> </ol> | e transaction hence Remitter has to generate new challanfor every payment. |
|                                                                                                    | Signature of Depositor                                                     |
|                                                                                                    |                                                                            |
|                                                                                                    | (FOR BANK USE ONLY)                                                        |
| Amount (Rs.)                                                                                                    |                                                                            |
| Debit A/C No.                                                                                                    |                                                                            |
|                                                                                                    |                                                                            |
|                                                                                                    |                                                                            |
|                                                                                                    | Authorised Signatory                                                       |